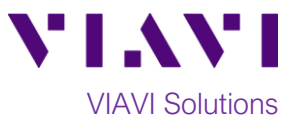

# Quick Card

# VIAVI TrueSpeed<sup>™</sup> Throughput Test Windows Software Client to Fusion<sup>™</sup> Test Agent

TrueSpeed is a repeatable, standards-based test methodology designed to resolve complaints about poor network performance. Based on RFC-6349, TrueSpeed measures upstream and downstream TCP throughput and provides your internet service provider with diagnostic information regarding the TCP connections. This document outlines how to execute the TrueSpeed test from a downloadable Windows software client to your internet service provider's VIAVI Fusion Test Agent.

## **Equipment requirements:**

- PC or laptop with the following specs:
  - Intel Core i5 or better CPU
  - Microsoft Windows OS version 7 thru 10
  - Internet Browser (Internet Explorer v11 or later, Google Chrome v61 or later, or Mozilla Firefox v56 or later)
  - $\circ$  Gigabit network card
- TrueSpeed test URL from Service Provider
- Installation privileges on PC or laptop

### Launch and Install TrueSpeed Test Client:

- 1. Connect the network card on your PC or laptop to a Gigabit port on the router providing internet access.
- 2. If your security policy allows, temporarily disable any VPN, anti-virus software and firewalls.
- 3. Launch an Internet browser and enter the TrueSpeed test URL to access the VIAVI Layer 4 Test web page.
- If this is the first time a TrueSpeed test is executed from this PC, click on Step 1: <u>Download Windows</u> (64-bit) Installer. Otherwise proceed to Page 2.
- 5. Follow on-screen instructions to install the VIAVI TrueSpeed test client. When complete, return to the Internet browser window.

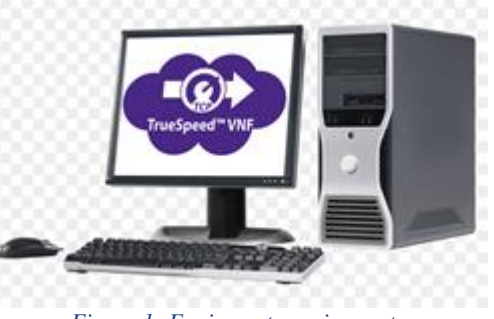

Figure 1: Equipment requirements

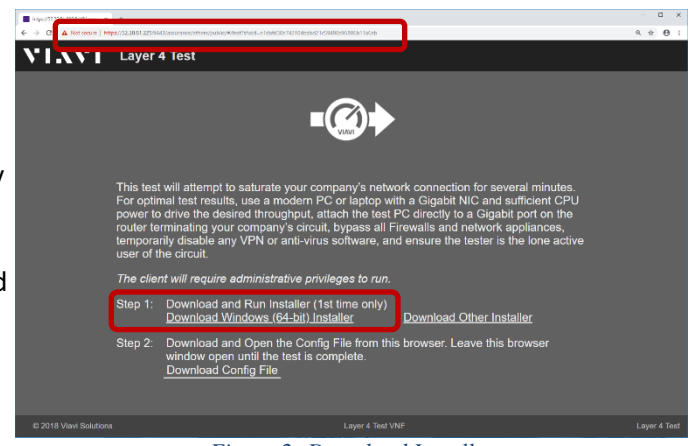

Figure 2: Download Installer

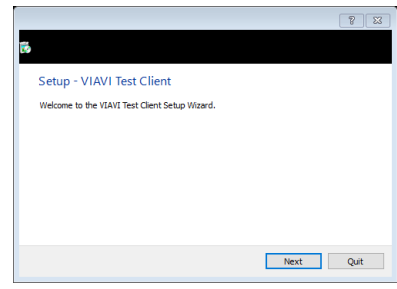

Figure 3: Setup Wizard

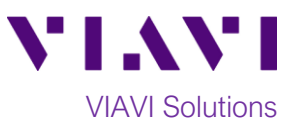

### Run Test:

- Click on Step 2: <u>Download Config File</u> to launch the TrueSpeed test.
- A conserve the server of the conserve the server of the server of the conserve the server of the conserve the server of the conse

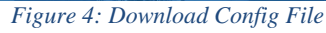

| JRE Whole<br>JRE Whole<br>JRE WHOLE<br>JRE WHOLE<br>JRE WHOLE | Target Actual Control Control | Enterting downstream at 7. | 50 Mbps Target<br>Actual<br>com 2000<br>2000 Window<br>2000 Window |
|----------------------------------------------------------------------------------------------------|----------------------------------------------------------------------------------------------------|----------------------------|----------------------------------------------------------------------------------------------------|
| AND TO THE DEPARTMENT                                                                                                    |                                                                                                    | AND THE INTERPORT          | (MIRE)                                                                                                    |
| 20<br>10<br>0<br>5 10                                                                                                    | TC<br>15 29<br>Hapsed Time (d)                                                                                                    | 2P Throughput (Mbps)       | 7.12 Mbps                                                                                                    |
| TCP MSS: 1460 bytes                                                                                                    |                                                                                                    |                            |                                                                                                    |

Figure 5: Intermediate test results

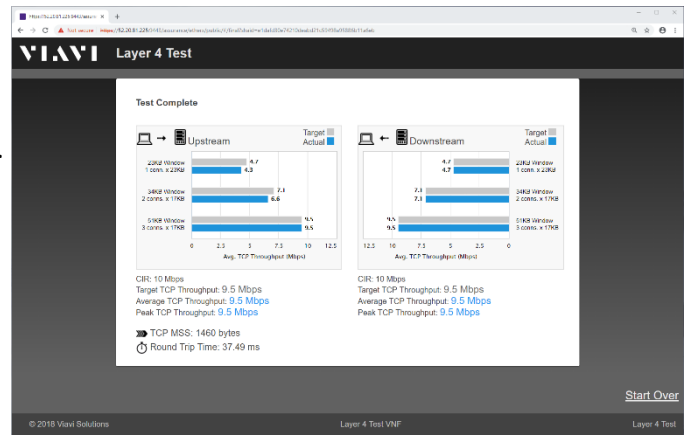

2. Observe the real-time test results and wait for the TrueSpeed test to complete.

- When the test is complete, review the test results summary and close the Internet browser window.
  A comprehensive test report is available to your internet service provider on their Fusion Test Agent.
- 4. If disabled, re-enable any VPN, anti-virus software, and firewalls.

Contact Us +1 844 GO VIAVI (+1 844 468 4284) To reach the VIAVI office nearest you, visit viavisolutions.com/contacts.

© 2018 VIAVI Solutions Inc. Product specifications and descriptions in this document are subject to change without notice.